# Handleiding

# Kodistreamers.nl Pantherpro.nl

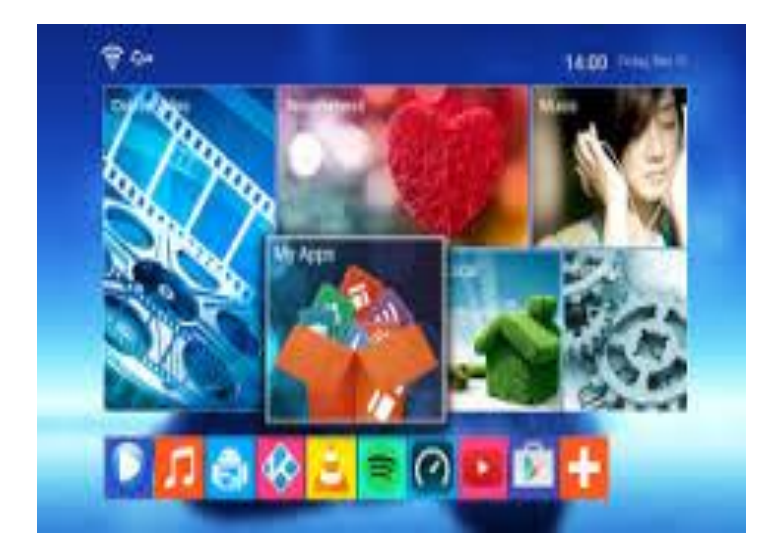

#### Handleiding

## Let op zet de mediaspeler nooit terug naar fabrieksinstellingen want dan bent u alles kwijt

U sluit de mediaspeler aan d.m.v. de bijgeleverde voeding kabel en de HDMI kabel. De HDMI sluit u aan op de mediaspeler en op uw tv. Nu kunt u de voedingskabel aansluiten.

Zodra de mediaspeler is op gestart verschijnt er een menu in beeld met diverse opties

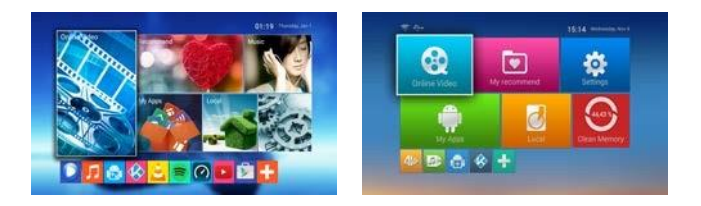

Android lollipop

android KitKat

U gaat nu eerst naar setting, *dit ziet eruit als een tandwiel* hier kunt u verbinding maken met uw netwerk. dit kan d.m.v. een netwerk kabel of via wifi

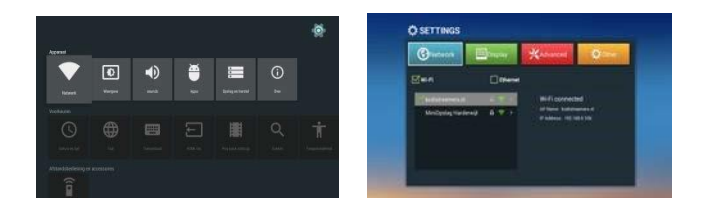

Voor wifi selecteert u het vakje wifi en voor kabel vinkt u het vakje ethernet aan.

Zodra u via wifi gaat ziet u diverse netwerken en hier staat uw netwerk bij.

Klik nu op uw netwerk en dan ziet u een vak waar u uw wachtwoord in kan typen.

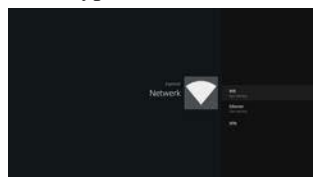

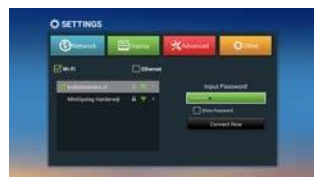

Ga eerst met je pijl in het vak staan en klik op OK. Uw pijl kunt u activeren door op uw afstandsbediening op de knop waar een pijltje afgebeeld of een muisje staat te drukken. Zodra u hierop drukt en dan vervolgnss op de knoppen boven, link, recht, onder ziet u het muisje op het beeld bewegen nu kunt u in het vak met uw pijl gaan staan waar u uw wachtwoord moet invullen. en dan drukt u op ok. En nu ziet u dat er op het beeld een toetsenbord verschijnt. Nu kunt u uw wachtwoord invoeren en dan op connect now drukken. *Let op dit is hoofdletter gevoelig*.

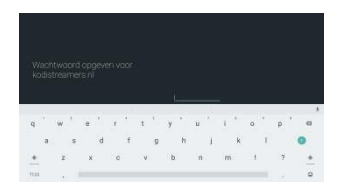

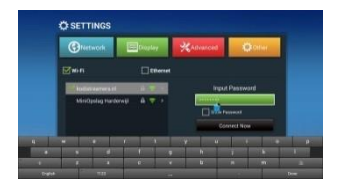

Als u het muisje weer weg wilt hebben drukt u op uw afstandsbediening weer op het muisje en dan kunt u de menu knoppen weer gebruiken

Nu kunnen we verder met het beeld aanpassen voor uw TV

U gaat naar setting en daarna naar display of weergave

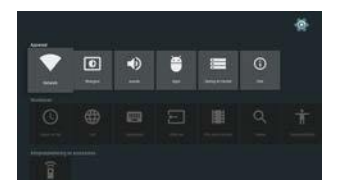

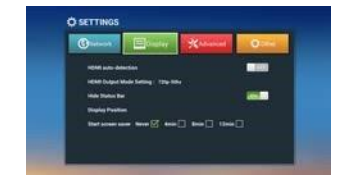

HDMI auto detection kunt u uitzetten daarna kun u de resollutie veranderen heb je een full hd tv dan zet je hem op 1080p-50hz Heeft u een hd ready tv dan zet u hem op 720p-50hz

En bij de lollipop boxen druk je op weergave en dan screen resolution

en dan gaan we naar display position als u hierop drukt kunt u d.m.v. Pijltje naar beneden en naar boven uw beeld aanpassen. U zorgt dat het beeld goed staat zodra dit is gebeurd zijn we klaar met de instellingen u kunt nu 2x op return drukken dan komt u weer op het begin scherm

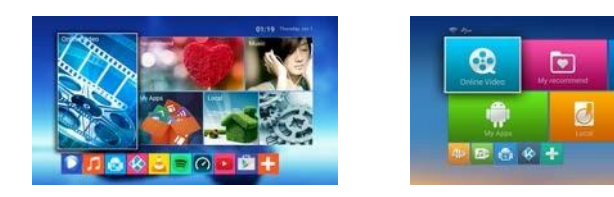

Android Lollipop

Android Kitkat

Nu gaan we verder met de software kodi hier kunt u alles kijken zoals films, series, live sport enz.

Druk nu op het Androidpoppetje of my-apps nu ziet u alle apps die geïnstalleerd zijn en zoek nu kodi op dit is een blauw icoontje met de letter k erin.

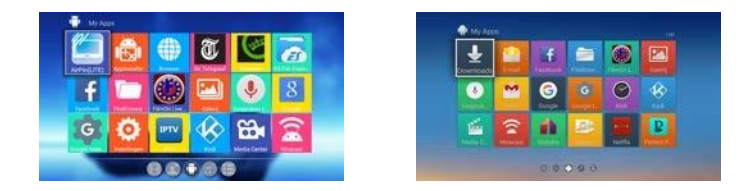

Zodra u hierop drukt kom u in de homepagina van kodi waar afbeelding, video, s, muziek, programma, s en systeem staat. De eerste keer dat u kodi opstart laat hem dan even zijn updates doen dit doet hij automatisch en is met 10 minuten klaar

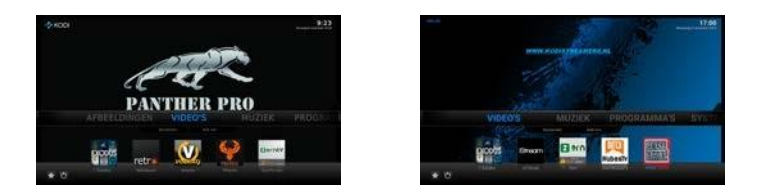

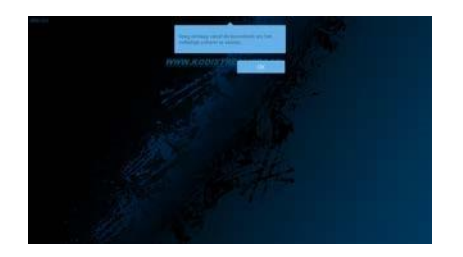

Als u de melding krijgt veeg omlaag om venster te sluiten dan drukt u op uw afstandbediening op mouse en dan ga je op oke staan met de muis en druk op ok

Nederlandse films en series kunt u bekijken bij de volgende addons

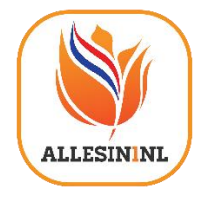

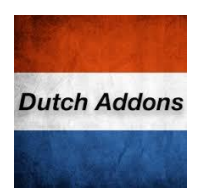

#### U kunt het beste films en serie,s kijken bij de volgende add-ons

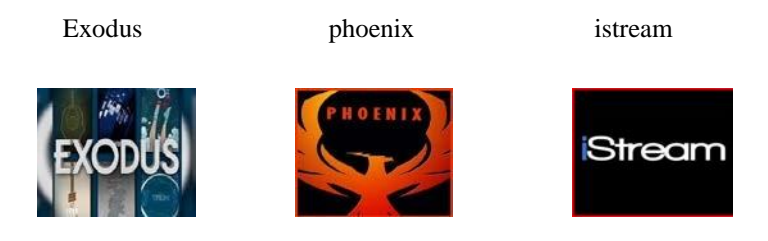

Deze add-ons kunt u vinden onder video's en dan op add-ons drukken

Full hd films kijk je het beste bij exodus en phoenix, maar ook kunt u andere add-ons hiervoor gebruiken

#### Live sports kunt u het beste kijken via de volgende add-ons zemtv sportsdevil dutch nubes tv

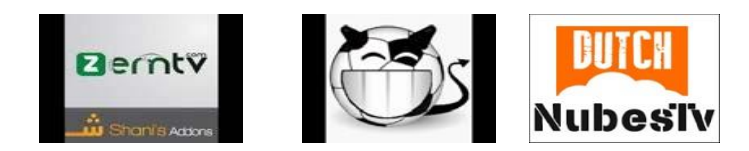

Bij zemtv ga je naar sports en daarna naar ipbox of paktv sports of sport 365 live

Bij sportdevil ga je naar live sport en daarna bijvoorbeeld naar vipbox.tv of livevoetbal.com enz

Bij dutch nubes tv ga je naar sports en dan bijvoorbeeld naar sports 365live je kan ook op andere proberen

Soms maak je mee dat sports het bij de ene add-on niet doet dan gebruik je een andere add-on.

Wij leveren ook iptv dan heb je alle kanalen in hd .u kunt ons hiervoor contacten wij leveren ook gratis eerst een proefpakket van 2 dagen en is volledig gratis wij kunnen dit online activeren op uw box

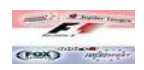

#### Adult staat er ook genoeg op de adult add-ons zijn

ultimate whitecream, videodevil, youjizz.com

extra adult installeren druk op: systeem-instellingen-add-ons-add ons downloaden-adultxbmc.com add-on repository-video add-ons hier kunt u ze allemaal installeren

Ondertiteling selecteren

Momenteel hebben we automatische ondertiteling het kan soms voorkomen dat de ondertiteling niet gelijk loopt dit kunt u verhelpen door als de film afspeelt op de oke knop te drukken en dan op het vierkantje met het streepje te klikken en dan op downloaden

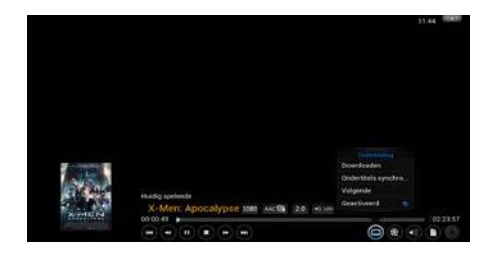

Let op dat je de juiste ondertiteling selecteert anders loopt de ondertiteling niet gelijk met de film. Als je 1080p kwaliteit film kijkt selecteer je ook een ondertiteling waar 1080p in voorkomt. Zelfde met 720p. kijk je SD kwaliteit kies dan voor dvd-rip of bdrip ondertiteling

Weet je niet welke kwaliteit film je aan het kijken bent klik tijdens de film op ok dan ziet u een titel balk waar ook de kwaliteit aangegeven word.

Heeft u een verkeerde ondertiteling of hij loopt niet gelijk klik op de ok knop en ga dan naar het tekentje vierkant met puntjes erin naast het filmrolletje hier klikt u op synsconiseren hier kunt u de ondertitels eventueel bijstellen alleen als u echt geen goeie ondertiteling eronder krijgt

Volledig beeld 16:9

Klik tijdens de film op ok en dan ga je naar het filmrolletje en ga dan naar weergave modus hier kunt u het beeld aanpassen en op 16:9 zetten volledig scherm. Ook ziet u onderaan beeld kalibreren staan hier kunt u uw scherm aanpassen

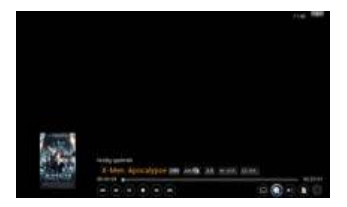

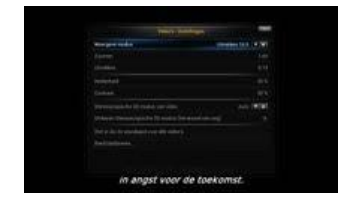

#### Zelf add-ons installeren dat is mogelijk

Ga naar video en dan add-ons en daarna druk je op indigo daar zie dan de optie addon installer hier kunt u extra add ons installeren

#### Problemen en oplossingen

Bij problemen ga altijd eerst naar systeem daaronder staat systeem informatie daar drukt u op en dan op netwerk. Het is belangrijk dat bij verbinding verbonden staat en bij internet ook verbonden. Als er bij internet staat bezig of nee niet verbonden haal dan de stroom van je router of modem eraf en daarna weer erop vaak is het probleem dan opgelost. Is dit niet het geval dan moet u een poort toevoegen in uw router want de firewall blokkeert hem dan u kunt dan het beste contact opnemen met uw provider die lossen dit vaak snel op. Meldingen die het systeem aan kan geven

**Fout in script** = add-on werkt niet meer of je hebt geen verbinding of onstabiele verbinding

**Stream niet beschikbaar** = kan zijn dat de film heel nieuw is en dat ze de cover al geplaats hebben maar dat de film er nog niet in zit of van de server afgehaald is word er later vanzelf weer bijgezet of probeer een andere add-on kan zijn dat de film bij de ene add-on wel afspeelt en bij de andere niet.

Deze geïnstalleerde add-ons zijn allemaal gratis en niet alle add-ons worden dagelijks geüpdatet dus er kunnen films of series zijn die niet werken vaak is het zo als iets niet werkt of je kan iets niet vinden bij een add-on probeer dan een andere add-on meestal werkt het dan wel. Is er een add-on die niet meer werkt of fouten aangeeft vaak na een paar dagen werkt hij weer zodra hij een update krijgt dit gaat volledig automatiche.ook kan het zijn dat er een ondertiteling nog niet is dit word ook vanzelf bijgewerkt.zelfde met de dh en full hd films soms is een film heel nieuwe en kun je alleen maar cam kwaliteit zien meestal naar een paar dagen staat hij er dan ook in hd op

### Update

Wij van kodistreamers.nl maken elke 4 weken nieuwe software en zetten dit op onze update server

# je kan alleen met de Panther Pro de software en de firmware zelf updaten via het android menu dit doe je als volgt:

Ga in het android menu naar my apps

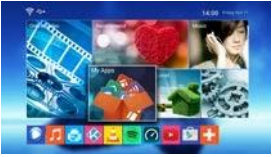

En dan zoek je naar update en backup

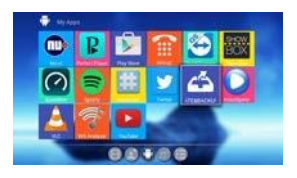

Daarna druk je op online update

| an <del>in</del> .                         |                                                                                                    |
|--------------------------------------------|----------------------------------------------------------------------------------------------------|
|                                            | (1. mm.)                                                                                                    |
|                                            |                                                                                                    |
|                                            |                                                                                                    |
|                                            | Taken Taken                                                                                                    |
| Technik Prov Data                          |                                                                                                    |
| -                                          | TT have T                                                                                                    |
| Aug. 1.1.1.1.1.1.1.1.1.1.1.1.1.1.1.1.1.1.1 | And a local division of the local division of the local division o |

Zodra er staat undiscovered new version dan heb je de nieuwste software al en is er dus niks nieuws anders staat daar de update en daar kan je dan op drukken

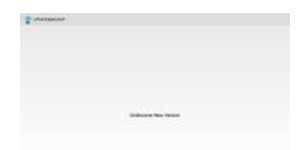

Voor de mensen die een andere mediaspeler hebben gekocht bij kodistreamers.nl die moeten nog ,met onze support afdeling bellen en dan zetten wij online nieuwe software naar uw box d.m.v quicksupport

Zijn er na het lezen van de handleiding toch nog vragen of wil iets niet lukken dan kunt u ons altijd even bellen of een email sturen wij helpen u graag en vaak hebben wij problemen in een paar minuten opgelost terwijl u zelf uren bezig bent dus is er wat laat het ons weten

U kunt ook op de website kijken daar staan alle problemen en oplossingen die u tegen kunt komen

Klantenservice overdag bereikbaar van 09:00 t/m 17:00 uur tel nr: 0681512746

Klantenservice s avonds bereikbaar van 19:00 t/m 21:00 uur

tel nr: 0681609511

# Let op zet de mediaspeler nooit terug naar fabrieksinstellingen want dan bent u alles kwijt

Wij kunnen d.m.v. Quick support wat op de mediabox geïnstalleerd is u makkelijk van dienst zijn wij kunnen inloggen in de mediaspeler wanneer nodig om een probleem op te lossen

Tip: meldt u aan voor de nieuwsbrief zo ontvangt u altijd de vernieuwingen binnen kodi, en krijgt u tips om de nieuwste add-ons te kunnen installeren aanmelden kan via.

www.kodistreamers.nl

Wij wensen u veel kijk genot en hopen dat u tevreden bent

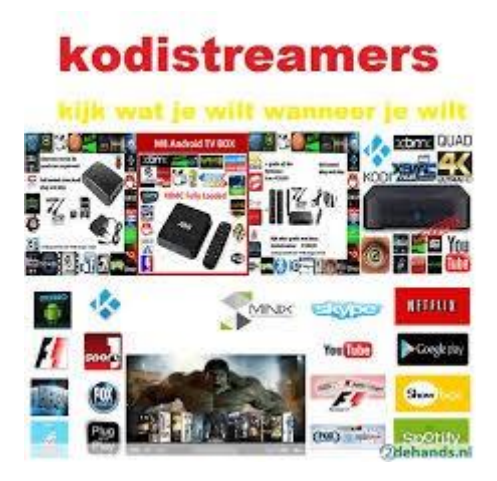